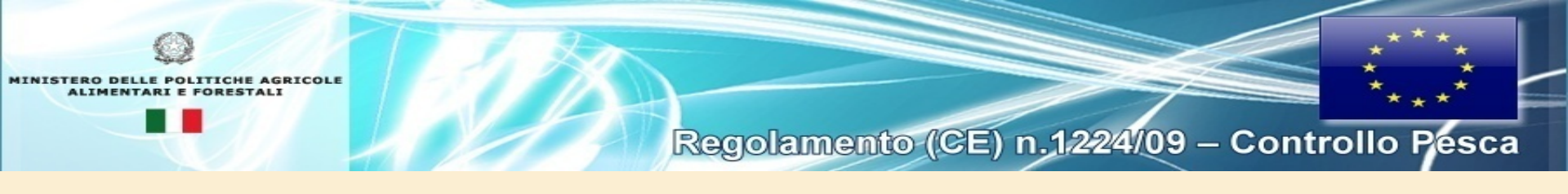

### **Registrazione utenti**

Gli operatori che acquistano i prodotti della pesca messi in prima vendita, in conformità all'art. 5, comma 2 del D.M. del 10 novembre 2011 sono tenuti a registrarsi, accedendo all'apposita sezione sotto riportata, e a inserire le informazioni richieste ai sensi dell'art. 59 del Reg. (CE) 1224/09.
 Per eventuali problemi nella fase di registrazione si può trasmettere una e-mail all'indirizzo:

notedivenditapesca@mpaaf.gov.it

Link di riferimento http://www.controllopesca.politicheagricole.it

I servizi predisposti nell'area riservata saranno accessibili solo dopo il perfezionamento del processo di registrazione.

www.controllopcapoliticheagricole.it

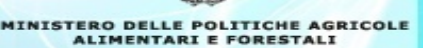

| INISTERO DELLE POLITICHE AGRICOLE<br>ALIMENTARI E FORESTALI |                                                     | Regolamento (CE) n.1                                                                  | 224109 – Controlle                  | • • • • • • • • • • • • • • • • • • • |
|-------------------------------------------------------------|-----------------------------------------------------|---------------------------------------------------------------------------------------|-------------------------------------|---------------------------------------|
| Home » Registrazione Utente                                 |                                                     |                                                                                       | Cerca                               | Cerca                                 |
| Istituzionale                                               |                                                     |                                                                                       |                                     |                                       |
| Normativa                                                   | Iscrizione utente                                   |                                                                                       |                                     |                                       |
| Contesto                                                    | – Informazioni personali                            | (obbligatorie)                                                                        |                                     |                                       |
| Privacy                                                     | Nome:                                               |                                                                                       |                                     |                                       |
| 🜗 Servizi e Utilità                                         | Cognome:                                            |                                                                                       |                                     |                                       |
| News                                                        | email:                                              |                                                                                       |                                     |                                       |
| Eventi                                                      |                                                     |                                                                                       |                                     |                                       |
| Rassegna stampa                                             | Scelta utente e passwo                              | ord (obbligatoria)                                                                    |                                     |                                       |
| Area download                                               | Username:                                           |                                                                                       |                                     |                                       |
| Software                                                    |                                                     |                                                                                       |                                     |                                       |
| Link utili                                                  | Password:                                           |                                                                                       |                                     |                                       |
| Contatti                                                    | Ridigita Password:                                  |                                                                                       |                                     |                                       |
| Domande e Risposte                                          |                                                     |                                                                                       |                                     |                                       |
|                                                             | – Informativa sulla priva                           | cy (obbligatoria)                                                                     |                                     |                                       |
| <b>Menu</b>                                                 | Informativa sul trattam<br>(Codice in materia di pr | iento dei dati personali ai sensi                                                     | dell'art. 13 del d.lgs 196/         | /2003                                 |
| Note di vendita                                             | (course in materia di pr                            | otezione dei dati personali)                                                          |                                     |                                       |
| Assunzione in carico                                        | La informiamo che i dati p                          | personali da Lei forniti saranno trattati,                                            | con l'ausilio di strumenti elet     | ttronici ed                           |
| Autorità Compotenti                                         | abilitare l'utente, che lo ric                      | cena citata normativa, solo ed esclusiv<br>chiede, alla fruizione dei servizi on-line | erogati nel sito istituzionali allo | spetto del                            |
| Autorita competenti                                         | regolamento CE1224/2009.                            | I dati raccolti non verranno comunicat                                                | i a terzi. L'eventuale rifiuto di ( | conferire i                           |
| Zone di chiusura                                            | Los line per i quali si proved                      | la una casisterazione identificata. Il titala                                         | ro del trattamento è il Direttorr   |                                       |
| all'attività di Pesca                                       | Acconsento al trattar                               | mento dei miei dati personali ai ser                                                  | si del D.L. 196/2003                |                                       |
|                                                             |                                                     |                                                                                       |                                     |                                       |

Al fine di attivare la procedura iniziale di registrazione l'operatore deve:

- inserire il proprio cognome ed il proprio nome
- indicare un indirizzo di posta elettronica valido per tutte le comunicazioni
- creare un codice identificativo dell'utente;
- creare una password;
- prestare il consenso al trattamento dei dati personali e sensibili ai sensi del D. Lgs.196/2003.

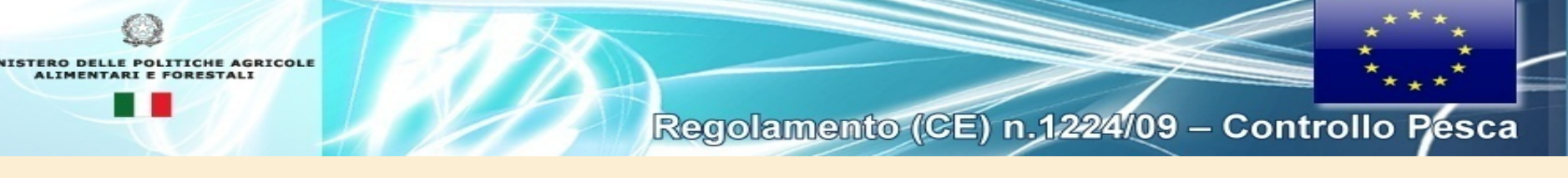

Al termine della procedura iniziale di registrazione sarà inviato all'indirizzo di posta elettronica comunicato una mail al cui interno è presente un link c attraverso il quale l'operatore potrà portare a termine la registrazione mediante l'inserimento delle seguenti informazioni:

- se persona fisica: codice fiscale e/o partita iva, cognome e nome, luogo e data di nascita, luogo ed indirizzo di residenza;
- se persona giuridica: partita iva, denominazione, luogo e data di costituzione, forma giuridica, sede legale; codice fiscale, cognome e nome del legale rappresentate, nonché luogo e data di nascita, luogo ed indirizzo di residenza dello stesso.
- se persona fisica allegare copia elettronica di un valido documento d'identità;
- se persona giuridica allegare copia elettronica del certificato di iscrizione alla C.C.I.A.A. nonché copia elettronica di un valido documento d'identità del legale rappresentante;

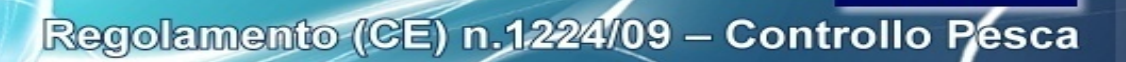

| MINISTERO DELLE POLITICHE AGRICOLI<br>ALIMENTARI E FORESTALI |                            | Regolamento (CE) n.1224/09 – Controllo Pesca                       |
|--------------------------------------------------------------|----------------------------|--------------------------------------------------------------------|
| Home » Registrazione Operatori                               |                            | Cerca Cerca                                                        |
| Istituzionale<br>Normativa                                   | Registrazione Opera        | atori ai sensi dell'art.59 del Reg. (CE) n.1224/09                 |
| Contesto                                                     | La richiesta di iscrizione | all'elenco operatori (ai sensi del reg.59 del ce1224/2009) è stata |
| Privacy                                                      | respinta                   |                                                                    |
| 🌗 Servizi e Utilità                                          | Scheda di registrazione    |                                                                    |
| News                                                         | i campi contrassegnati con | n * sono obbligatori                                               |
| Eventi                                                       |                            |                                                                    |
| Rassegna stampa                                              | Tipo di acquirente *       | <u>```</u>                                                         |
| Area download                                                | Dati identificativi impres | sa                                                                 |
| Software                                                     | Tine di esiende #          |                                                                    |
| Link utili                                                   |                            |                                                                    |
| Contatti                                                     | Denominazione              |                                                                    |
| Domande e Risposte                                           | Codice fiscale             |                                                                    |
| 🌗 Menù                                                       | Partita IVA                |                                                                    |
| Note di vendita                                              | Recapito Telefonico        | 1245632                                                            |
| Assunzione in carico                                         | Fax                        |                                                                    |
| Documento di trasporto                                       |                            |                                                                    |
| Autorità Competenti                                          | Soggetto titolare o rapp   | oresentante legale dell'azienda                                    |
| Porti                                                        | Nome *                     |                                                                    |
| Zone di chiusura<br>all'attività di Pesca                    | Cognome *                  |                                                                    |
| Giornale di Pesca                                            | Codice fiscale *           |                                                                    |
| Utente Community corrente:                                   | Sesso *                    |                                                                    |

Il perfezionamento del processo di registrazione, che avverrà attraverso apposita verifica dei dati inseriti, sarà comunicato all'indirizzo di posta elettronica precedentemente trasmesso.

NISTERO DELLE POLITICHE AGRICOLE

ALIMENTARI E

In caso di esito negativo della verifica dei dati trasmessi, l'Amministrazione procederà all'annullamento della registrazione ed alla cancellazione dei dati inseriti, dandone comunicazione al medesimo indirizzo di posta elettronica. La registrazione non è annullata e i dati non sono cancellati, viene solo inviato un avviso

L'Amministrazione si riserva la facoltà di effettuare ogni ulteriore controllo idoneo a garantire la corrispondenza, la correttezza, la veridicità e l'aggiornamento delle informazioni inserite ai fini della procedura descritta.

Ai sensi dell'art. 13, comma 1, del D.lgs. 30 giugno 2003, n. 196, i dati personali forniti dagli operatori saranno raccolti e gestiti a cura della società S.I.N. S.p.A., per conto della Direzione Generale della pesca marittima e dell'acquacoltura, e dalla prima utilizzati esclusivamente per lo svolgimento della presente procedura.

La Direzione Generale della pesca marittima e dell'acquacoltura potrà utilizzare tali dati per le finalità connesse alle attività di controllo della commercializzazione dei prodotti della pesca e dell'acquacoltura, ai sensi del Reg. (CE) 1224/09, del Reg. (UE) 404/11, nonché delle altre norme comunitarie e nazionali vigenti in materia.

L'operatore registrato gode dei diritti di cui all'art. 7 del citato D.lgs. n.196/2003. Tali diritti potranno essere fatti valere nei confronti della Direzione Generale della pesca marittima e dell'acquacoltura.

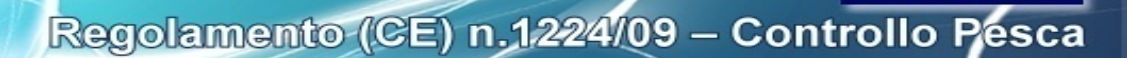

### Il processo di inserimento tramite APP (Note di vendita)

#### 15:19 🗊 💦 👔 🖓

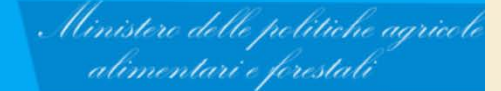

# Sbarco Pescato

MINISTERO DELLE POLITICHE AGRICOLE ALIMENTARI E FORESTALI

ф 🗔 🖪

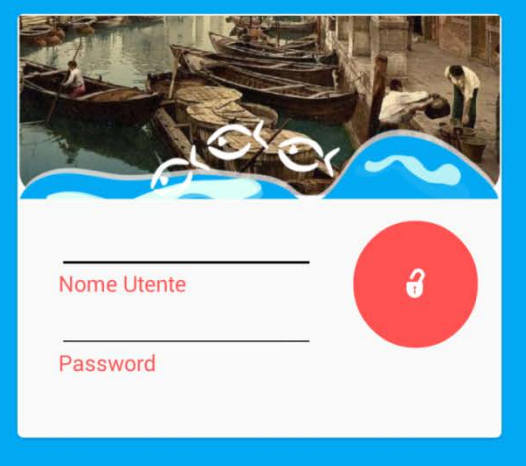

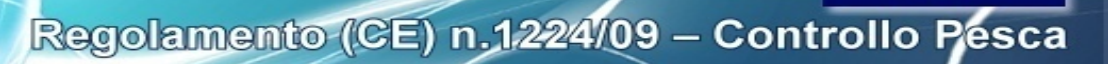

15:20 🗊 🚯 👔 🖌

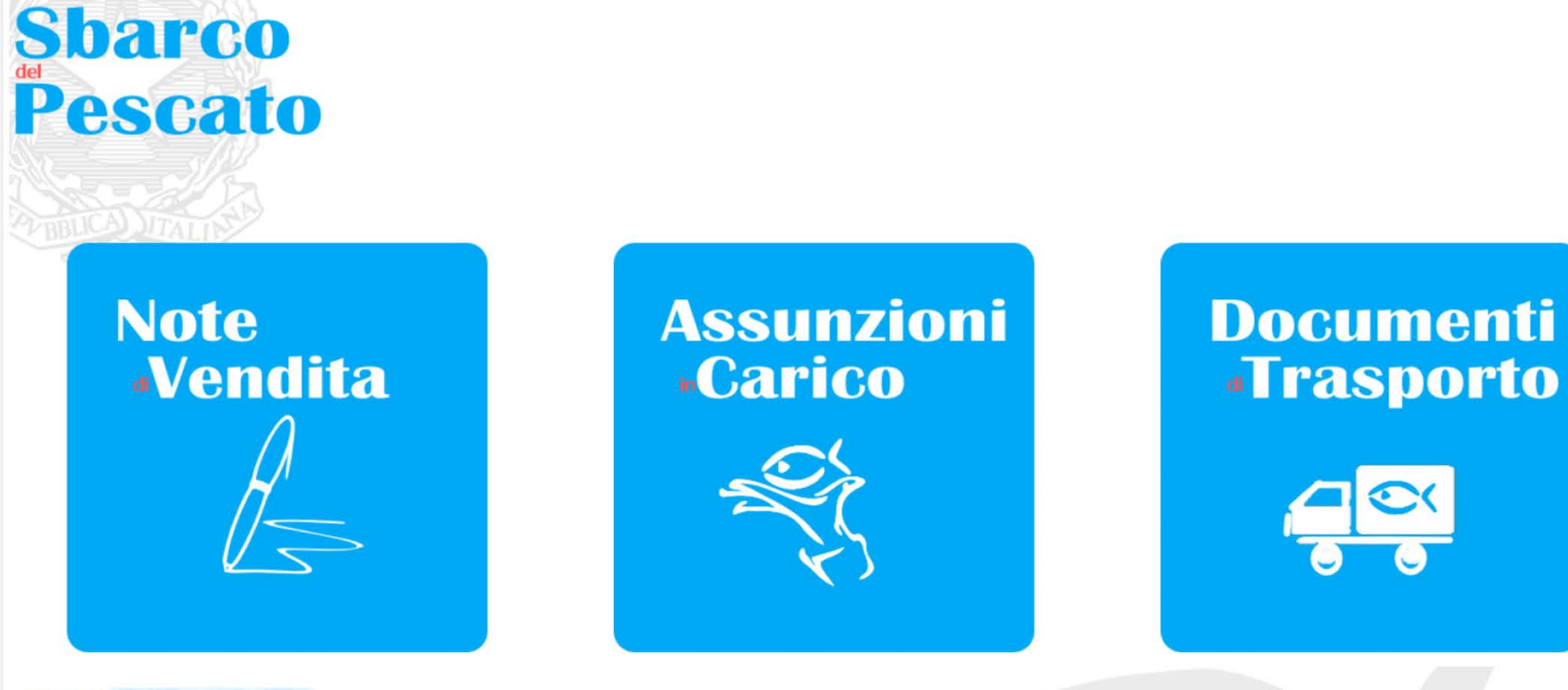

Utente : ----

MINISTERO DELLE POLITICHE AGRICOLE ALIMENTARI E FORESTALI

ψ 🗔 🖻

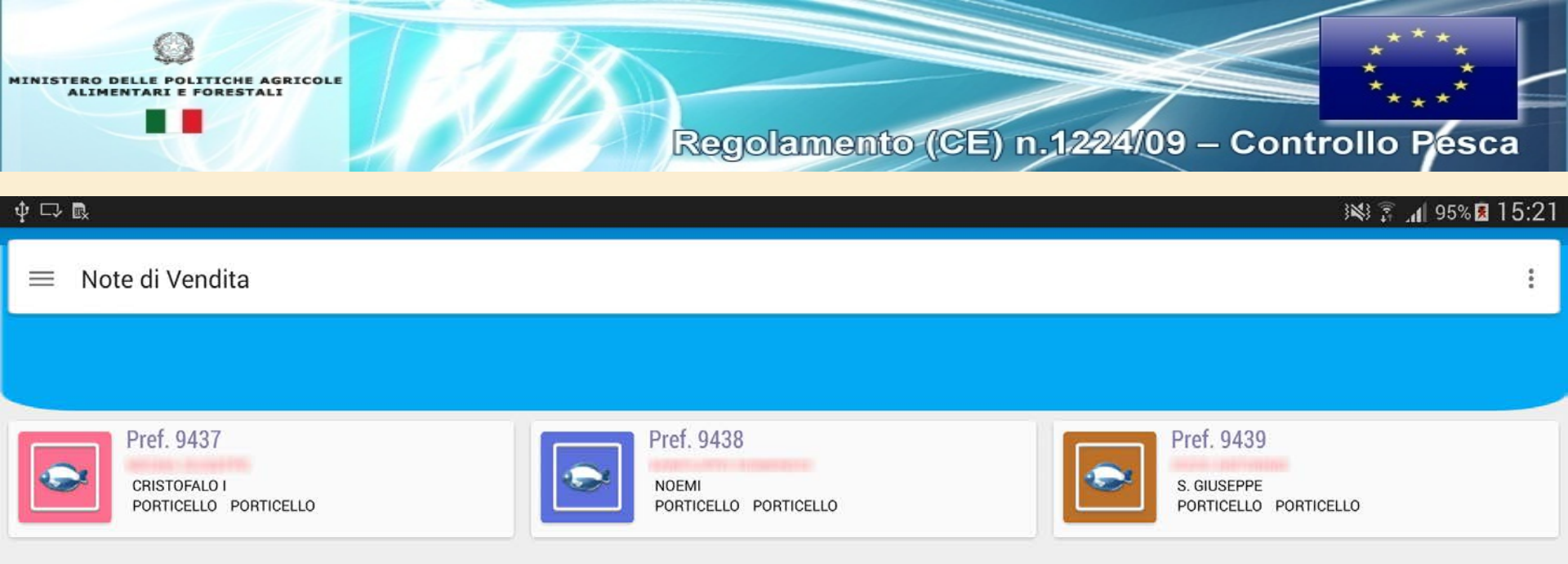

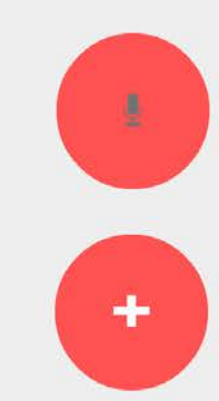

| ⊉ ⊏> ℝ                           |              | )¥\$ 🗿 15:2° يەلىر 95% 🕅 15:2° |
|----------------------------------|--------------|--------------------------------|
| $\equiv$ Sbarco del Pescato      |              | ⊳ :                            |
|                                  | Imbarcazione | Sbaro                          |
| Peschereccio                     |              |                                |
| Italy                            |              |                                |
| (DEED)                           |              | Q                              |
| Numero UE                        |              |                                |
| Targa                            |              |                                |
| NOEMI                            |              |                                |
| Nave                             |              |                                |
| Comandante Del Natante/Operatore |              | e.                             |

| ψ □> B                                       | i 🕺 🗿 📶 95% 🖬 15:21 |
|----------------------------------------------|---------------------|
| $\equiv$ Sbarco del Pescato                  | $\triangleright$ :  |
| nbarcazione                                  | Sbarco Vendita      |
| (                                            |                     |
| 10-06-2015                                   |                     |
| Data di Sbarco                               |                     |
| Italy                                        |                     |
| Porto (Paese) PORTICELLO                     |                     |
| Porto (Nome)                                 |                     |
| Catture ritirate da OP No Si Temporaneamente |                     |
| EUR                                          |                     |
| Valuta                                       |                     |

|                                 |         | 15:22 🕅 95% 🗷 ا¥ا  |
|---------------------------------|---------|--------------------|
| $\equiv$ Sbarco del Pescato     |         | $\triangleright$ : |
| Sbarco                          | Vendita | Elenco Speci       |
|                                 |         |                    |
| 10-06-2015                      |         |                    |
| Data di Vendita                 |         |                    |
| Italy                           |         |                    |
| Paese                           |         |                    |
| PORTICELLO                      |         |                    |
| Luogo                           |         |                    |
| Nome del Venditore              |         |                    |
| <b></b>                         |         |                    |
|                                 |         |                    |
| Numero del Contratto di Vendita |         |                    |
| 10-06-2015                      |         |                    |
| Data della Fattura              |         |                    |
| Numero della Fattura            |         |                    |

| ∲ □> B <sub>2</sub>         |               | 3 <b>X</b> 3 7   | 9 <b> </b> ۱۱ | 5% 🛃 1 | 15:22 |
|-----------------------------|---------------|------------------|---------------|--------|-------|
| $\equiv$ Sbarco del Pescato |               | $\triangleright$ | Ð             | Û      | :     |
| /endita                     | Elenco Specie |                  |               |        |       |

| DOL-Coryphaena hippurus |               |          | 37,1         |  |
|-------------------------|---------------|----------|--------------|--|
| Freschezza              | Presentazione |          | Destinazione |  |
| E FRE                   | WHL           |          | HCN          |  |
| Peso Kg.                | Prezzo        | N.Esemp. | Taglia       |  |

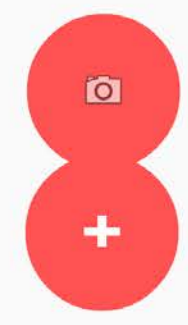

| Regolamento (CE) n.1224/09 – Controllo Peso                                                                                                    | a     |
|----------------------------------------------------------------------------------------------------|-------|
| ψ 🖵 🖪                                                                                                    | 15:22 |
| $\equiv$ Sbarco del Pescato $\triangleright$ $\bigcirc$ $\bigcirc$                                                                                                    | :     |
| endita Elenco Specie                                                                                                    |       |
| Zona FAO<br>Zona FAO<br>Categoria Freschezza<br>Extra A B Non Ammesso Vivo<br>Codice Stato<br>ALL-Vivo BOI-Bollito DRI-Secco FRE-Fresco FRO-Congelato SAL-Salato SMO-Affumicato<br>Presentazione |       |
| Destinazione Prodotto<br>HCN-Consumo Umano IND-Uso Industriale COV-Ammasso WDR-Ritirati Dal Mercato BAI-Esca ANF-Consumo Animale WST-Prodotto Di Scarto<br>Peso (in Kg.)<br>Prezzo (al Kg)       | VKN-N |

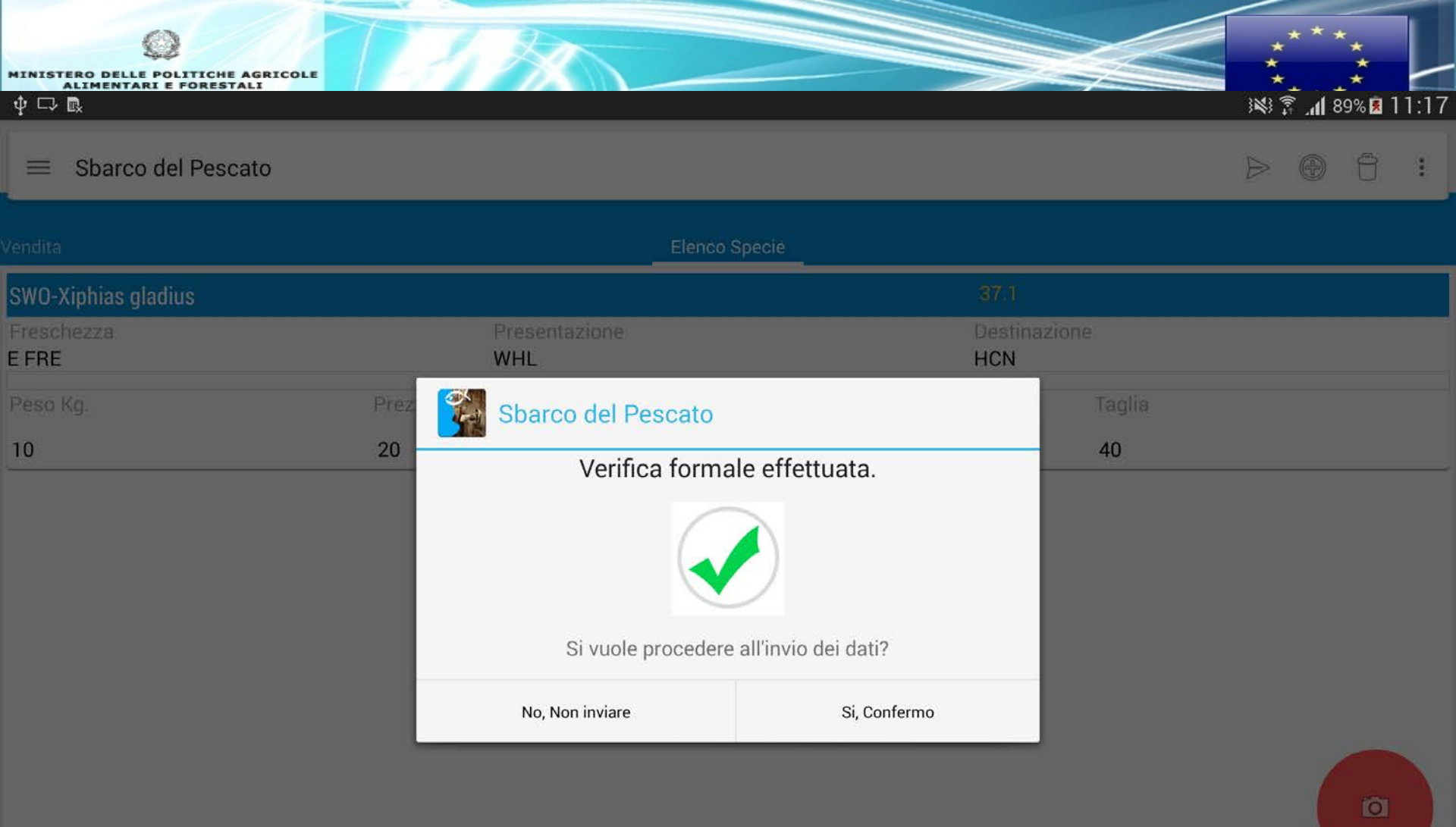

nife

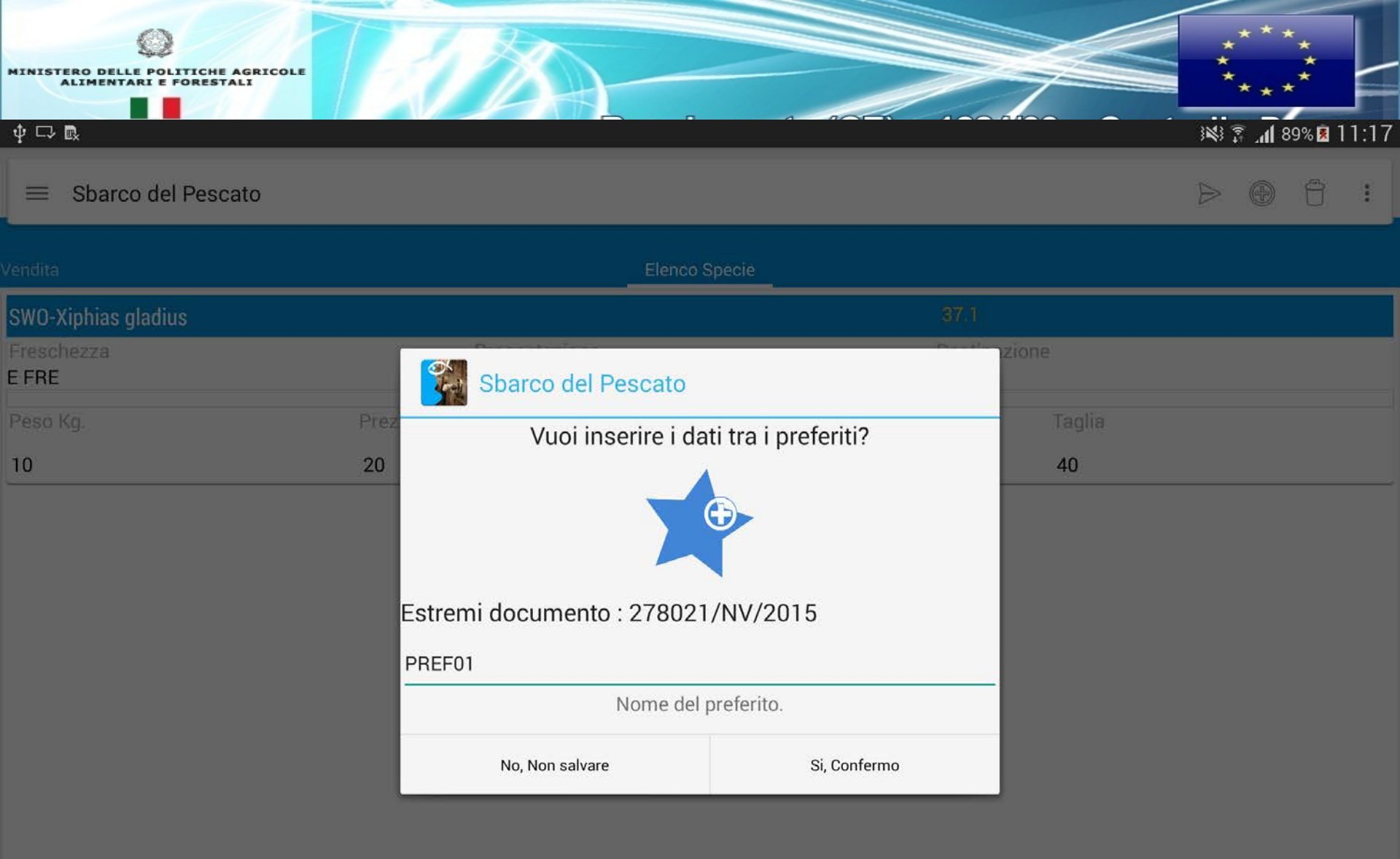